## Bill One 新規アカウント登録方法

1. Bill One から以下のメールが届きます

(件名)「オリエント建設株式会社」指定請求書電子化に伴う「Bill One」のご案内

件名:請求書の送付先変更のお願い

請求書発行企業様 担当者名 様

いつもお世話になっております。 株式会社 です。

次回以降のご請求書についてお願いがございますのでご連絡いたします。

この度、弊社は請求書を受領する際に「Bill One」というサービスを導入いたしました。 これに伴い、今後ご請求書は弊社ではなくBill One宛てにお送りいただけますでしょうか。 ご請求書のフォーマットや送付方法を変えていただく必要はなく、 新たにアップロードによる送付もお選びいただけるようになります。

お手数ですが、下記のURLからBill Oneにご登録の上、詳細のご確認をお願いいたします。

ご不明な点がございましたら、お気軽にお問い合わせください。 なお、本メールの末尾からヘルプページをご覧いただけます。

どうぞよろしくお願いいたします。

株式会社

2.URL をクリックするとアカウント登録画面が表示されます。

表示されたアカウント表示を確認し、誤りがある場は修正

| あなた専用の請求書送付用アカウントを登録します。<br>以下のアカウント情報に誤りが無いかご確認ください。  |  |
|--------------------------------------------------------|--|
| 事業形態                                                   |  |
| ● 企業・団体 ○ 個人                                           |  |
| 金杜名 ·                                                  |  |
| 発行物產株式会社                                               |  |
| 正名 •                                                   |  |
| 佐藤花子                                                   |  |
| メールアドレス・                                               |  |
| .sato@hakko.com                                        |  |
| アカウントを登録して完了                                           |  |
| アカウント作成予選の評編はヘルプサイトをご参照ください。                           |  |
| 南京總                                                    |  |
| Bill Oneにログインする                                        |  |
| ■月月月9日 ご確認の上、アカウントを登録してください。<br>別のユーザーでアカウントを登録してください。 |  |

※既にアカウントをお持ちの場合は、下段の[Bill One にログインする]からログイン

| あかた専用の時で書送付用マカウントを登録します      |
|------------------------------|
| 以下のアカウント情報に誤りが無いかご確認ください。    |
| 事業形態                         |
| ● 企業・団体 □ 個人                 |
| <b>盒社名</b> *                 |
| 発行物產株式会社                     |
| 氏名•                          |
| 佐藤花子                         |
| メールアドレス・                     |
| sato@hakko.com               |
| アカウントを務時して完了                 |
| アカウント作成手順の詳細はヘルプサイトをご参照ください。 |
|                              |
| Bill Oneにログインする              |
|                              |

いただくことで操作は完了です。

3.[アカウントを登録して送付先変更を完了する]をクリック

| powered by Sarean |                                                                                        |  |
|-------------------|----------------------------------------------------------------------------------------|--|
|                   | あなた専用の請求書送付用アカウントを登録します。<br>以下のアカウント情報に誤りが無いかご確認ください。                                  |  |
|                   | 事業形態                                                                                   |  |
|                   | <ul> <li>企業・団体</li> <li>個人</li> </ul>                                                  |  |
|                   | 会社名。                                                                                   |  |
|                   | 発行物産株式会社                                                                               |  |
|                   | 氏名•                                                                                    |  |
|                   | 佐藤花子                                                                                   |  |
|                   | メールアドレス・                                                                               |  |
|                   | sato@hakko.com                                                                         |  |
|                   | アカウントを登録して案で                                                                           |  |
|                   | アガウンド物理中国の注射はヘルプガイドを二条用でたさい。                                                           |  |
|                   | #*/d                                                                                   |  |
|                   | Bill Oneにログインする                                                                        |  |
|                   | 10月間によって確認の上、アカウントを登録してください。<br>別のコーサーマンプシントを作成したと考慮した。第2日をから送<br>アメリカングレーンのでは、第2日をから送 |  |

入力したメールアドレス宛に、パスワード設定依頼メールが届きます。

4.パスワード設定依頼メールの[パスワードを設定する]をクリック

|                              | 様                                                                                                    |
|------------------------------|----------------------------------------------------------------------------------------------------|
| Bill(<br>パス<br>を送            | Oneアカウントが作成されました。<br>ワードを設定し、請求書のオンライン受け渡しサービスBill Oneを利用して請求書<br>付お願いします。                                                                  |
|                              | パスワードを設定する                                                                                                    |
|                              |                                                                                                    |
| この                           | リンクの有効期限は5日間です。有効期限を過ぎた場合は <u>ログイン画面</u> の「バスワ<br>をお忘れですか?」からバスワードを設定できます。                                                                  |
| この<br>ード<br>本メ・              | リンクの有効期限は5日間です。有効期限を過ぎた場合は <u>ログイン画面</u> の「パスワ<br>をお忘れですか?」からパスワードを設定できます。<br>- ルは「管理メール」です。                                                |
| <b>この</b><br>ード<br>本メー<br>記信 | リンクの有効期限は5日間です。有効期限を過ぎた場合は <u>ログイン画面</u> の「バスワ<br>をお忘れですか?」からパスワードを設定できます。<br>- ルは「管理メール」です。<br>ビスご利用に必要な各種ご連絡のために配信しています。<br>手止することはできません。 |

<u>件名:Bill Oneアカウントのパスワードを設定してください</u>

5. 画面の指示に従ってパスワードを設定する

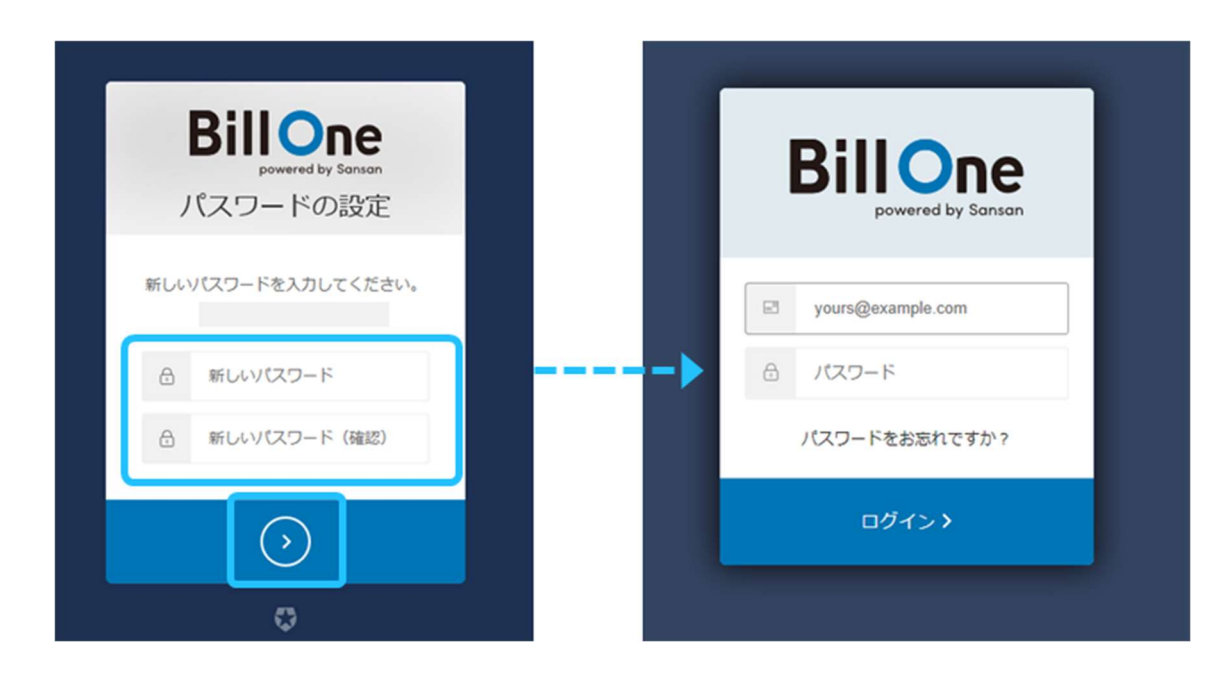

これでアカウント作成が完了し、Bill One に送付先が追加されました。

## アカウントを作成する(書面案内の場合)

- 1. 取引先企業(Bill One 導入企業)から送付された書面案内に記載されている URL
  - を、ブラウザ(GoogleChrome や MicrosoftEdge 等)のアドレスバーに入力

| Step 1    | アカウントを作成 ま          | たは <b>ログイン</b>                       |
|-----------|---------------------|--------------------------------------|
| 以下のURLをプラ | ウザ(Google Chromeや M | icrosoft Edge等)に入力して開く。              |
| 新しいタブ     | ×                   | スマホのカメラでQRコードを読み取ると<br>URL入力の手間を省けます |
| Qht       | :tps://             |                                      |

請求書送付専用アカウントの登録画面が表示されます。

| 副    | <b>『求書送付専用アカウントの登録</b>                            |
|------|---------------------------------------------------|
| お手元( | こ届いた書面「 <b>請求書の送付方法</b> 」の「 <b>Step1</b> ]に記載されてい |
|      |                                                   |
|      | <b>あなた専用のコード</b> を正しく入力してください。                    |
|      | <b>あなた専用のコード</b> を正しく入力してください。                    |
|      | <b>あなた専用のコード</b> を正しく入力してください。<br>あなた専用のコード*      |

2. 書面案内に記載されているコードを、登録画面の[あなた専用のコード]に入力し

[次へ]をクリック

BillOne

| 以下のコードを入力。                          |   | あなたの情報を入力し、ボタンをクリック。                                                     |
|-------------------------------------|---|--------------------------------------------------------------------------|
| <b>あなた専用のコード</b><br>※パスワードでははありません。 | ÷ | アカウントをお持ちでない方はこちら<br>アカウントを登録して完了<br>すでにアカウントをお持ちの方はこちら<br>Bill Oneにログイン |

| 請求書送付専用アカウントの登録                                                                          |
|------------------------------------------------------------------------------------------|
| お手元に届いた書面「 <b>請求書の送付方法」</b> の[ <b>Step1</b> ]に記載されている、<br><b>あなた専用のコード</b> を正しく入力してください。 |
| <b>あなた専用のコード・</b><br>例 : jyuryo-d80509af                                                 |
| ×^                                                                                       |

3. 表示されたアカウント情報を確認し、誤りがある場合は修正

BillOne

| あなた専用の請求書送付用アカウントを登録します。<br>以下のアカウント情報に誤りが無いかご確認ください。 |
|-------------------------------------------------------|
| 電業形態                                                  |
| <ul> <li>企業・団体</li> <li>個人</li> </ul>                 |
| <b>会社名</b> *                                          |
| 発行物產株式会社                                              |
| <b>氏名</b> *                                           |
| 佐藤花子                                                  |
| メールアドレス・                                              |
| sato@hakko.com                                        |
| アカウントを登録して来了                                          |
| アカウント作成手順の詳細はヘルプサイトをご参照ください。                          |
| 3:72.iz                                               |
| Bill Oneにログインする                                       |

4.[アカウントを登録して送付先変更を完了する]をクリック

| あなた専用の請求書送付用アカウントを登録します。<br>以下のアカウント情報に誤りが無いかご確認ください。 |  |
|-------------------------------------------------------|--|
| 專業的推                                                  |  |
| <ul> <li>企業・団体</li> <li>個人</li> </ul>                 |  |
| 会社名•                                                  |  |
| 発行物産株式会社                                              |  |
| II.0. ;                                               |  |
| 佐藤花子                                                  |  |
|                                                       |  |
| x=h 7 F b x *                                         |  |
| successments                                          |  |
| アカウントを登録して完了                                          |  |
| アカワント作成手線の詳細はヘルブサイトをこ参照くたさい。                          |  |
| または                                                   |  |
| Bill Oneにログインする                                       |  |
| STRUCTURE STRUCTURE AND A REAL PROPERTY AND A         |  |

入力したメールアドレス宛に、パスワード設定依頼メールが届きます。

4. パスワード設定依頼メールの[パスワードを設定する]をクリック

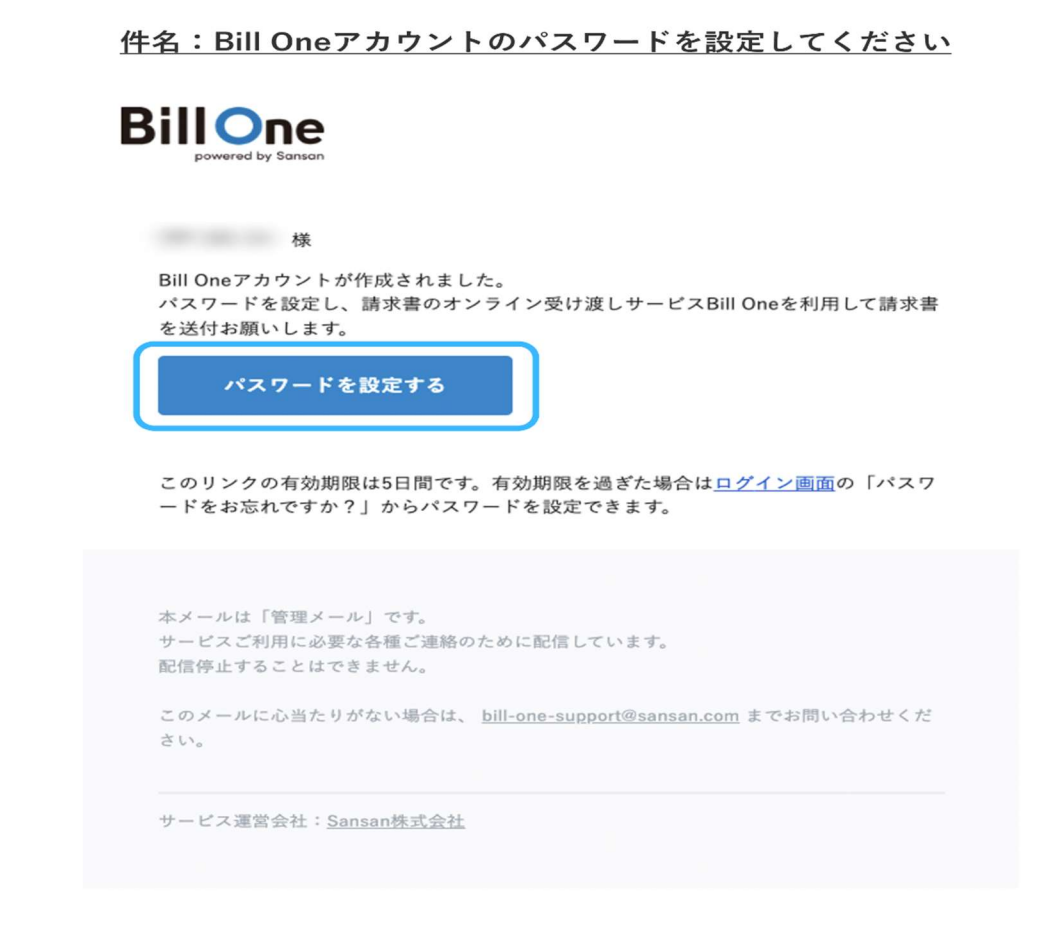

5. 画面の指示に従ってパスワードを設定

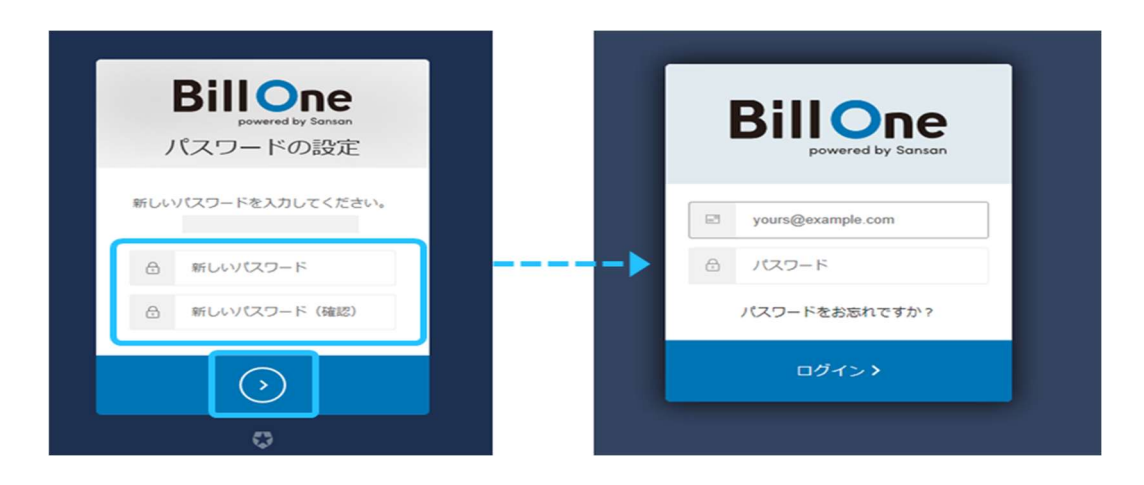

これでアカウント作成が完了し、Bill One に送付先が追加されました。